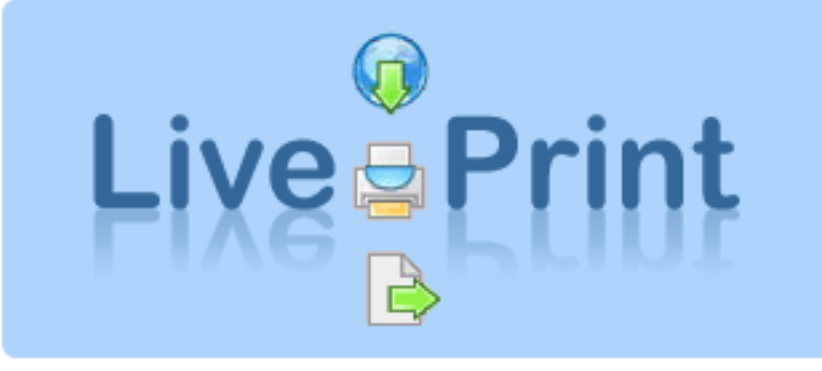

Version 1.14 (2008-04-21)

# Contents

| Installation                                                |
|-------------------------------------------------------------|
| Setup – LivePrint                                           |
| Startscreen                                                 |
| Simplified setup                                            |
| Paper setup                                                 |
| Printer setup                                               |
| Handle Printer                                              |
| Workstation setup 11                                        |
| User setup                                                  |
| Setup – LivePrint Watcher                                   |
| LivePrint Watcher Setup                                     |
| Interactive – through webpage                               |
| Integration (batch) – through business systems              |
| LivePrint Pro, Integration (direct) through business system |
| User Setup – LivePrint Pro                                  |
| Individual setup for users                                  |
| Integration setup, default                                  |
| Response file                                               |

# Installation

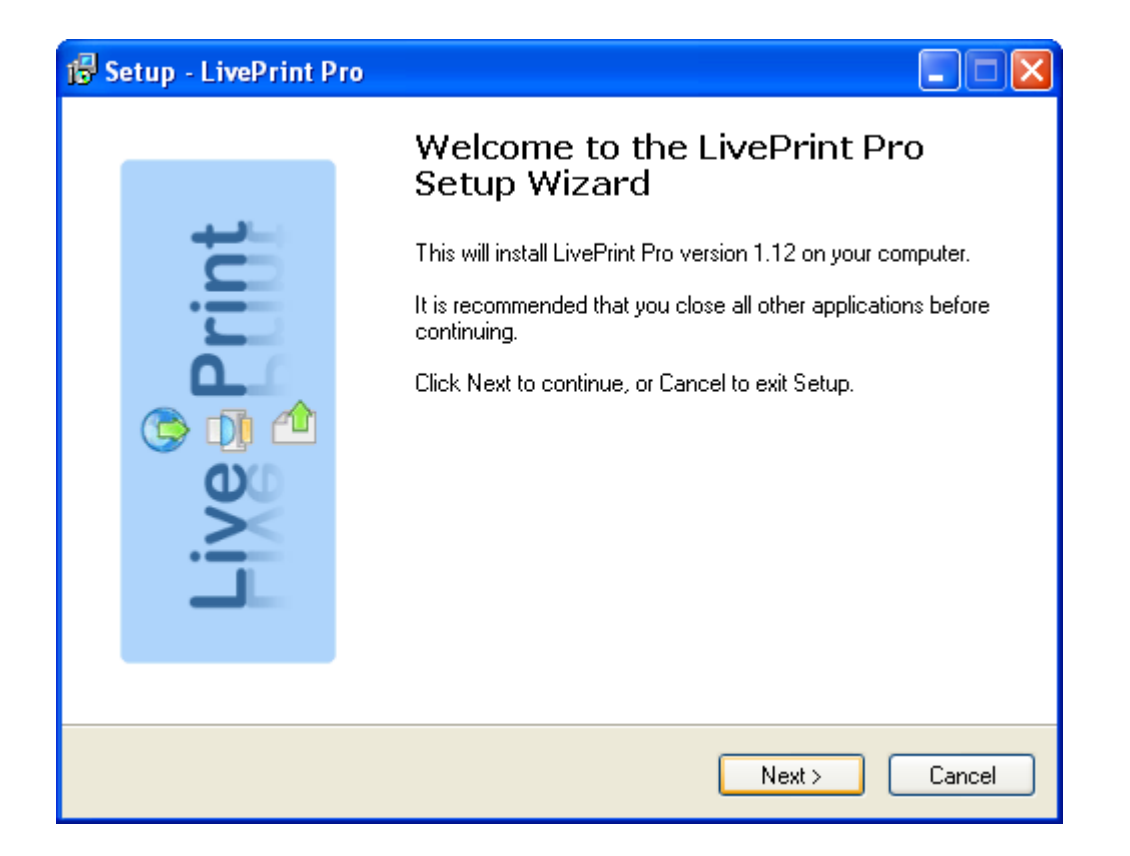

The installation application follows a normal procedure. If LivePrint is to be used to integrate with business systems the "Run LivePrint Watcher" should be checked in order to make various setups.

| 🕞 Setup - LivePrint Pro |                                                                                                    |
|-------------------------|----------------------------------------------------------------------------------------------------|
| Live Print              | Setup has finished installing LivePrint Pro on your computer. The application may be launched by selecting the installed icons.         Click Finish to exit Setup.         Start LivePrint Pro Setup         Start LivePrint Watcher |
|                         | <u> </u>                                                                                                    |

# Setup – LivePrint

## Startscreen

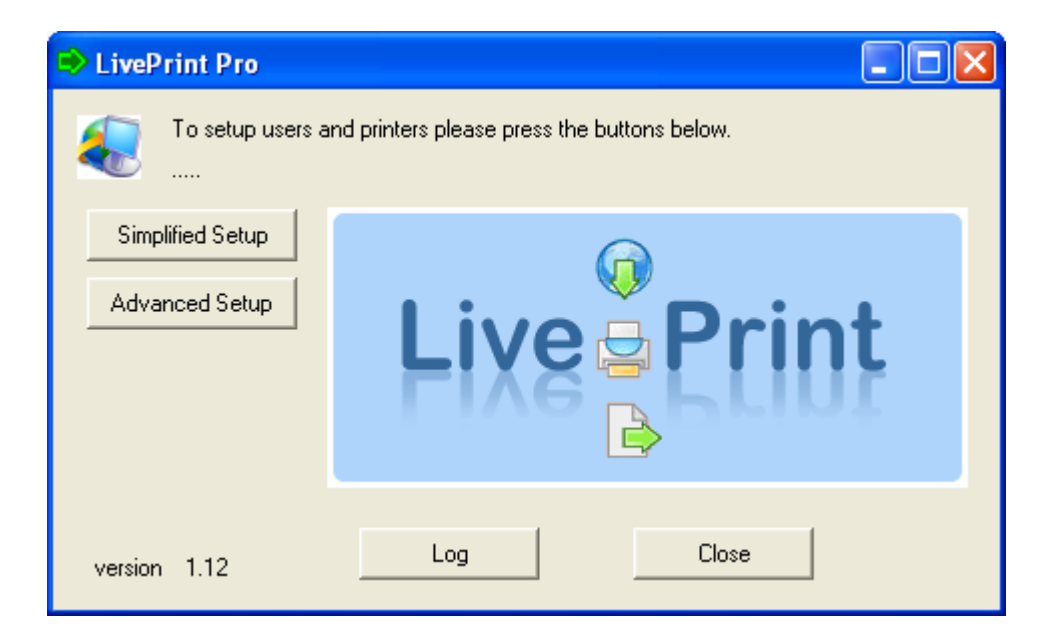

# Simplified setup

| Simplified Setup                                                                    | × |
|-------------------------------------------------------------------------------------|---|
| Setup your label printer<br>Please choose which type of label printer that you have |   |
| Please choose                                                                       |   |
| Select one of the labels/labelsheets below                                          |   |
|                                                                                     |   |
| Please choose label printer                                                         |   |
| Crdinary printer                                                                    |   |
| Click here to choose your ordinary printer (A4 paper)                               |   |
| OK Cancel                                                                           |   |

During this phase a label printer and/or laser printer for the A4/Letter paper size can be selected.

- Choose an installed printer
- Choose between Zebra/ZPL, Zebra/EPL (Eltron), label printer with Windows drivers or Windows printer for laser sheets.

Termolabels can be printed with or without a reciept part (the two most left labels in above picture). Laser printers have three different types of layouts to choose between (Option 3,4,5 above).

# Paper setup

| Paper setup                                                                                                    | × |
|----------------------------------------------------------------------------------------------------|---|
| Please choose in the list below<br>You can add, delete and modify                                                                                                    |   |
| Papers:                                                                                                    |   |
| Thermo one-label without receipt<br>Thermo one-label with receipt<br>Laser A4 Landscape<br>Laser A4 Portrait<br>Laser 2-label sheet X-direction without receipt<br>Laser 2-label sheet X-direction with receipt<br>Laser 3-label sheet XL-direction without receipt<br>Laser A4 PDF Label sheet | [ |
| Modify Add Remove                                                                                                    |   |
| OK Cancel                                                                                                    |   |

In this frame you can customize sheet/label sizes. There are also a number of preset sizes available.

| Paper properties             |                                                                                                    |
|------------------------------|----------------------------------------------------------------------------------------------------|
| Name<br>Description          | TLA1 Thermo one-label without receipt                                                                                                    |
| Form type<br>Height<br>Width | Landscape     Number of labels     Size per label       220     mm     Vertically     1     Height     220       105     mm     Horizontally     1     Width     105 |
| Margins, mm                  | Top<br>Top<br>Right<br>Top<br>Right<br>Top<br>Top<br>Top<br>Top<br>Top<br>Top<br>Top<br>Top                                                                          |
|                              | Bottom OK Cancel Apply                                                                                                    |

### Name

Specifies the identity of the sheet/label.

### Description

Short descriptive text.

### Form type

Following options:

- T Termo label, used for termo labels
- L Laser label, used for laserlabel sheets
- F Laser form, used for waybills

## Height

Specifies the height of the sheet/label in millimetre. A4 is 297 mm. Letter is 279 mm.

## Width

Specifies the width of the sheet/label in millimetre. A4 is 210 mm. Letter is 216 mm.

## Number of labels

Specifies the number of labels that is to be placed vertically and horizontally.

**Size per label** LivePrint will setup this automatically.

Margins Margins are set for the entire sheet.

## Label has receipt part

If checked a receipt part is included ontop of the label.

## Offset to main label

Setup the distance between the receipt and the main label. Some labels requires this as they lack information about the receipt.

# Printer setup

| Setup printers                                                    | ×  |
|-------------------------------------------------------------------|----|
| Please choose in the list below<br>You can add, delete and modify |    |
| Printer:                                                          |    |
| Zebra printer ZPL<br>Form printer                                 |    |
| Modify Add Remo                                                   | ve |
| Manage printers OK Cano                                           | el |

All printers are to be added here.

| Printer properties |                                             | × |
|--------------------|---------------------------------------------|---|
|                    |                                             |   |
| Name               | PB1                                         |   |
| Description        | Zebra printer ZPL                           |   |
| Output type        | 1 - Specific printer                        | ] |
|                    | Click here to select a Windows printer      |   |
| Output unit        | LivePrint Label Printer                     | 1 |
|                    | Use the printers native language (passthru) |   |
| Type of printer    | 1 - Zebra / ZPL                             | [ |
| Character filter   | 2 - ANSI to DEM                             | [ |
|                    |                                             |   |
| Advanced settings  | OK Cancel Apply                             |   |
|                    |                                             |   |

**Name** The identity of the printer

Description

Short description

## Output type

Available options

- 0 Default printer
- 1 Specific printer, click the button below to choose printer.
- 2 Select before printing

If the application is installed on a server with access to all printers in the network the user has to select "1 - Specific printer" to direct the printout to the correct printer.

## **Output unit**

Information about the selected printer

## Use the printers native language (passthru)

If the Generic/Text only printer has been selected you can do printouts using the printers native language. Zebra uses the ZPL language and Eltron use EPL. This option bypasses Windows print drivers.

## Type of printer

Assigns a printer to the Generic/Text only option. Available options:

0 – Text

- 1 Zebra/ZPL
- 2 Eltron/EPL

# **Character Filter**

Filter 2 should be selected – ANSI to OEM.

There is also the option to pick number 7 – ANSI to OEM special. This option converts the characters in LivePrint instead of using the Windows function. Earlier Windows versions have been unsatisfactory.

# Handle Printer

| Printer management       | × |
|--------------------------|---|
| Printer types            |   |
| ZPL Printers             | • |
| Printers                 |   |
| Zebra printer ZPL        |   |
|                          |   |
| Command                  |   |
| Test printout            | - |
| Apply - selected printer |   |
| Properties               |   |

This option allows various preferences to be done depending on printer type. The application retrieves information from the server. These can be altered afterwards.

The Zebra printer uses the following:

| Printer management                                   | ×        |
|------------------------------------------------------|----------|
| Printer types                                        |          |
| ZPL Printers                                         | -        |
| Printers                                             |          |
| Zebra printer ZPL                                    |          |
|                                                      |          |
|                                                      |          |
| Command                                              |          |
| Test printout                                        | •        |
| Test printout                                        | <u>^</u> |
| Directory list E.<br>Download symbols                | ≡        |
| Delete symbols from E:<br>Printer configuration list | ~        |
| ropenes                                              |          |

This allows you to perform test prints, print out a list showing whats downloaded on the printer, download symbols, remove symbols and print out the printers configuration. Printers using EPL laungage have the same options. ZPL based printers can also initiate the flash memory i.e. format it.

# Workstation setup

| Work | stations                                 | × |
|------|------------------------------------------|---|
| V    | Setup printers conneted to a workstation |   |
| Wor  | kstations:                               |   |
| De   | fault                                    |   |
|      | Modify Add Remove                        |   |
| _    | OK Cancel                                |   |

Layout for printer and the accompanied workstation.

| Workstation properties             |                   |                 |
|------------------------------------|-------------------|-----------------|
| Workstation Id Description Default |                   |                 |
| Paper                              | Printer           | Target match    |
| Thermo one-label with receipt      | Zebra printer ZPL | •               |
| Laser A4 Portrait                  | Form printer      | •               |
| Laser A4 Landscape                 | Form printer      |                 |
| Not used                           | •                 | <b>Y</b>        |
| Not used                           | •                 | <b>Y</b>        |
|                                    |                   | OK Cancel Apply |

### Workstation ID

Specifies the workstations identity

# Description

Short description of the workstation

### Paper

Specifies what kind of paper is to be used.

### Printer

Specifies the printer connected to the workstation

### **Target Match**

All printouts follows keyword f.ex. Schenker, DHL. The keyword is used to be able to match the word to "target match" and to be sent to the selected printer. Using this you can direct the printouts to the correct printer, e.g.. One printer has labels with reciepts and the other without. The keyword can be used to direct the correct label to the correct printer.

# User setup

| User set | ир                                    | K |
|----------|---------------------------------------|---|
| <u>.</u> | Assign users to a workstation         |   |
| Users:   |                                       |   |
| Defaul   | t.                                    |   |
|          | Modify Add Remove                     |   |
| Defa     | ault Integration properties OK Cancel |   |

Printouts coming from a webpage has information about which user who executed it. To make this work the user must be connected to a workstation that in turn have information about what printer and paper to use.

| User properties  | ;         |        | X     |
|------------------|-----------|--------|-------|
| Userld           |           |        |       |
| Description      | Default   |        |       |
|                  |           | Consel |       |
| Integration prop | erties >> | Lancel | Apply |

#### User ID

Specifies the identity of the user.

#### Description

Short description of the user

#### Workstation

Specifies the workstation the user is connected to.

# Setup – LivePrint Watcher

| 🕏 LivePrint Pro Watcher    |                                                    |                       |                    |                |
|----------------------------|----------------------------------------------------|-----------------------|--------------------|----------------|
| acc                        | : filewatcher will scan<br>ording to your properti | and manage fil<br>es. | es                 |                |
| Activity:                  |                                                    |                       |                    |                |
| Waiting                    |                                                    |                       |                    |                |
|                            |                                                    |                       |                    |                |
|                            |                                                    |                       |                    |                |
| Run count                  | Run hits                                           | Files                 | File errors        | Syntax errors  |
|                            |                                                    |                       |                    |                |
| Run interval<br>30 seconds | I                                                  |                       | <u>File</u> errors |                |
| Properties                 | <u>W</u> atchers                                   | ]                     | Bun                | <u>C</u> ancel |

## Preferences

| Properties   |                                                        |
|--------------|--------------------------------------------------------|
| Misc.<br>    | properties<br>                                         |
| Dialog mode  | 1 - Show LivePrint dialog on error (if hidden)         |
| Error mode   | 0 - Continue with next import even if an error occured |
| Max errors   | 10 (for error mode 0)                                  |
|              | Play sound on error                                    |
| Run interval | 30 (every n seconds)                                   |
|              | Make backup copy of each file                          |
|              |                                                        |
|              | OK Cancel                                              |

#### **Dialog mode**

Following options are available:

0 – Keep LivePrint Dialog hidden on error (if hidden). Even if an error occurs the LivePrint dialogmode won't show up.

1 – Show LivePrint dialog on error (if hidden). Shows the LivePrint dialoge if an error occurs.

#### **Error mode**

Following options are available:

0 – Continue with next import even if an error occurred

1 – Susped import if error occurred.

#### Max errors

The application will come to a halt if the amount of errors reaches the max limit.

#### Play sound on error

Plays a sound if an error occures.

#### **Run Interval**

Specifies how often the application should check the webservice for new printouts.

#### Make backup copy of each file

A backup of the XML-file from the webservice is created.

# LivePrint Watcher Setup

| LivePri              | nt entries                                                                             |     | ×      |
|----------------------|----------------------------------------------------------------------------------------|-----|--------|
| Ŵ                    | Choose in the list below to setup watchers<br>You can add, modify or delete            |     |        |
| <u>W</u> atcl        | iers:                                                                                  |     |        |
| Docu<br>Expo<br>Expo | ment import<br>t from business system (Text-file)<br>t from business system (XML-file) |     |        |
|                      | Modify                                                                                 | Add | Remove |
|                      | l                                                                                      | ОК  | Cancel |

One or more watcher can be added depending on the need. One primary Watcher is most often enough. Another one for testruns might be needed.

#### **LivePrint Watcher properties**

| Identitu         |                                              |
|------------------|----------------------------------------------|
| ruenay           | DEFAOLI                                      |
| Text info        | Document import                              |
| Use mode         | 1 - Import print-files from server           |
|                  | Use connection properties from selected user |
| User select      | Default                                      |
| Host             | http://www.liveprint.info                    |
| Path             | /viking/servlet/LivePrint                    |
|                  |                                              |
| Company ID       |                                              |
| User name        |                                              |
| Password         |                                              |
| Parameters       |                                              |
| Test parameters  |                                              |
|                  |                                              |
| Directory        | jimport                                      |
| Save pattern     | M%d%t.liveprint                              |
| Import file      | M*.liveprint                                 |
| Response pattern |                                              |
|                  |                                              |
|                  | OK Cancel Apply                              |

#### Identity

Unique ID for each connection.

#### Text info

Short descriptive text.

#### Use mode

Following options are available:

- 0 Do not use this description
- 1 Import print-files from server
- 2- Export local data-files and print (only LivePrint Pro)

#### **User Select**

This function is only available in LivePrint Watcher Pro. It uses the user information from the selected user. The function is specially designed for Usermode 2 where a selection of user is forced (See: Setup LivePrint Pro).

#### Host

Refers to the webservers URL. Must always begin with http:// or https://

### Path

Searchpath to the Java-servlet LivePrint

### **Company ID**

Specifies the company ID that is sent to the LivePrint servlet. Parameter: "company".

### Login

Login name. Parameter: "login".

### Password

Password. Parameter: "password".

#### **Parameters**

Parameters are only used in version 1.x for testing. The ZPL-text provides information for LivePrint that ZPL should be sent in return, if not Windows code is sent back. Parameter: "parameters".

#### **Test parameters**

If TESTMODE has been selected the user needs to specify test parameters. In this case the call to LivePrint will say: &test=1. Further parameters can be added here. Right now "&testcount=2" can be added to create two printouts instead of one. Parameter: "test".

OBS! This function should only be used under the supervision of techincans.

#### Directory

The preset value is import and is located as a subdirectory to the application (default/program/LivePrint/import).

#### Save pattern

Incoming files can be renamed according to a custom pattern. In the example above the file will be renamed to start with a M+date+time and end with the extension .liveprint.

## Import file

Information that decides what files are to be handled by LivePrint

#### **Response pattern**

This field may be used to retrieve information on the printed data. If the field is left blank no response file will be created. If a responsefile is wanted the "%f"-command is suitable. This will name the response file to match the printjob. LivePrint Watcher Pro benefits a great deal from this with the usage of "Usermode 2". The name of the file will match the name of the export file the system creates. Observe that the file name always will get the extension .xml and the file will be placed in a subdirectory for import files in the "response" directory.

# Interactive - through webpage

| ilhämtnin      | g                                                    |                                                                       |                                                                | 2                                                        |
|----------------|------------------------------------------------------|-----------------------------------------------------------------------|----------------------------------------------------------------|----------------------------------------------------------|
| Vill du ä      | ippna eller sp                                       | oara den här fi                                                       | len?                                                           |                                                          |
| -              | Namn: liv<br>Typ: Ol<br>Från: w                      | eprint.liveprint<br>känd filtyp<br>ww.v-data.se                       |                                                                |                                                          |
|                |                                                      | <u>Ŭ</u> ppna                                                         | <u>S</u> para                                                  | Avbryt                                                   |
| <b>⊠</b> ⊻arna | ı alltid innan file                                  | r av den här type                                                     | n öppnas                                                       |                                                          |
| 0              | Filer du hämtar<br>kan eventuellt<br>öppna eller spa | från Internet kan<br>skada datorn. On<br>ara filen. <u>Vilka risk</u> | vara användba<br>n du inte litar på<br><u>er innebär detta</u> | ira, men vissa filer<br>källan bör du inte<br>1 <u>?</u> |

The first time you do label prints through a webpage your browser will query you as the picture shows "Would you like to open or save this file". Disabling this after the first time requrires you to de-select the "Warn...." option. Now press the "open" button and printing through webpages will be automatic.

# Integration (batch) - through business systems

| LivePrint Pro Watcher                                                     |             |                |
|---------------------------------------------------------------------------|-------------|----------------|
| This filewatcher will scan and manage files according to your properties. |             |                |
| Activity:                                                                 |             |                |
| Waiting                                                                   |             |                |
|                                                                           |             |                |
| Run count Run hits Files                                                  | File errors | Syntax errors  |
|                                                                           |             |                |
| Run interval<br>30 seconds                                                | Elle errors |                |
| Properties Watchers                                                       | <u>R</u> un | <u>C</u> ancel |

There are two methods for batching. Option one is that the server has a mailbox setup that is being checked for information that needs to be printer on a time interval. The second option is that the business system creates a file containing data about a freight. The data is placed in a directory that the batch application checks frequently. When data is found it is sent to the server for handling and printing.

Also see LivePrint Watcher setup, Use Mode

# LivePrint Pro, Integration (direct) through business system

LivePrint Pro is the bigger sister of LivePrint. One of the features is the possibility to integrate direct printouts from the business system to LivePrint. The business system creates a file with information about a new shipment. The data file is sent via LivePrint Pro to the webserver that generates a print file to the printer.

The call works like this: ex. C:\Program\LivePrint\vlppro.exe '-a -argument=xxx'

The following arguments can be used: -user= Username -datafile= Complete path to the file -mode= XMLDEF (can be ignored, see setup) -replyfile= Complete path to possible respond file -flags= Not in use at the moment

-mode= Can take the following values: XMLDEF means that the file is in XML-format according to the Memnon standard

The argument string needs to be as follows:

- 1. Start with an apostrophe '
- 2. -a<space>
- 3. -user=Bob<space>
- 4. -datafile="C:\tmp\My File.txt"<space>
- 5. -mode=XMLDEF<space> (1)
- 6. -replyfile=C:\Tmp\MyResponseFile.txt<space> (2)
- 7. End with an apostrophe '

Line 4 contains a file using a space in its name. If so the filename must be inside quotation marks. In line 6 the name does not contain a space and can therefore be without quotation marks.

Alternative argument string:

- 1. Start with a quotation mark "
- 2. -a<space>
- 3. -user=Bob<space>
- 4. -datafile='C:\tmp\My File.txt'<space>
- 5. -mode=XMLDEF<space> (1)
- 6. -replyfile=C:\tmp\MyResponseFile.txt<space> (2)
- 7. End with a quotation mark "

When the argument string start with a quotation mark instead of an apostrophe file names containing spaces has to be inside apostrophes.

<space> can be one or more spaces.

(1)-mode can be left out and the value to be collected from the preferences in LivePrint Pro (2)-replyfile can be left out if you do not want a datafile in return with information that has been completed by the server

Example of a call:

The business system creates a file with information regarding the transport. In this case the file is created in the directory C:\tmp\ and is named My File.txt

When this is done LivePrint Pro is called upon as follows:

C:\Program\LivePrint\clppro.exe 'a -user=Bob -datafile="C:\tmp\My File.txt" -mode=XMLDEF - replyfile="C:\tmp\MyResponseFile.txt"

Make sure to not miss the starting and ending apostrophes.

# User Setup – LivePrint Pro

| User set   | ир                                    | × |
|------------|---------------------------------------|---|
| <u>8</u> 2 | Assign users to a workstation         |   |
| Users:     |                                       |   |
| Defaul     | lt                                    |   |
|            | Modify Add Remove                     |   |
| Defa       | ault Integration properties OK Cancel |   |

A feature in the user setup is the button for default integration values. If individual values are needed for certain users you need to setup matching values for each respective user.

# Individual setup for users

| User properties                       | ×                           |
|---------------------------------------|-----------------------------|
| User Id<br>Description<br>Workstation | Default                     |
| Integration prop                      | erties >> OK Cancel Apply   |
| Use mode                              | 0 - Use default             |
| Import mode                           | 0 - Standard XML importfile |
| Import flags                          |                             |
| Host                                  |                             |
| Path                                  |                             |
| Company ID                            |                             |
| User name                             |                             |
| Password                              |                             |
| Parameters                            |                             |
| Test parameters                       |                             |
| Email, notify                         |                             |

# Integration setup, default

#### **Import mode**

The following options are available: 0 -Standard XML import file

#### **Import flags**

This option is not in use at the moment.

## Host

http://hostcomputer or https://hostcomputer

#### Path

Search path to the java-servlet /servlet/LivePrint

## **Company ID**

Specifies the identity on the connected company.

**Login** Login name

**Password** Password

**Parameters** This is not used for normal usage

**Test parameters** Can be used for testing

**Email, notify** If an error occurs the email adress is collected.

See setup choices above.

# **Response file**

If calling systems wants information the server has been able to complement regarding f.ex waybills and package Ids this can be done by typing **-replyfile=**C:\directory\filename.txt

Be aware that the file always gets the extension **.xml**. Above file name will be C:\directory\filename.txt.xml when done.

Response file example: <?xml version="1.0" encoding="ISO-8859-1" ?> <tabledata name="data" recordcount="1"> <record> <S\_CUSTNO>778899</S\_CUSTNO> <S\_NAME>TRANSPORT COMPANY</S\_NAME> <S REF>Order 123456</S REF> <S\_ADDR1>MAIN STREET 1</S\_ADDR1> <S\_ZIPCODE>123 45</S\_ZIPCODE> <s city>malmö</s city> <S CCODE>SE</S CCODE> <S COUNTRY>Sweden</S COUNTRY> <S PHONE>0123-456789</S PHONE> <R\_NAME>Company</R\_NAME> <R REF>John Smith</R REF> <R\_ADDR1>Test street</R\_ADDR1> <R ZIPCODE>999999</R ZIPCODE> <R\_CITY>**Testcity**</R\_CITY> <R\_CCODE>US</R\_CCODE> <R PHONE>0123-456789</R\_PHONE> <SHIPMENTNO>1234567890</SHIPMENTNO> <SHIPDATE>2007-04-17</SHIPDATE> <PAYCUSTNO>778899</PAYCUSTNO> <ITEMNOS>1</ITEMNOS> <ITEMSEQNO>1</ITEMSEQNO> <ITEMGWEIGHT>10.0</ITEMGWEIGHT> <ITEMVOLUME>0.0</ITEMVOLUME> <ROUTECODE>2LUS99999+00000000</ROUTECODE> <ROUTEHUMAN>(2L)US99999+00000000</ROUTEHUMAN> <\$\$CC>003730000000012345</\$\$CC> <SSCCHUMAN>(00)3730000000012345</SSCCHUMAN> </record> </tabledata>